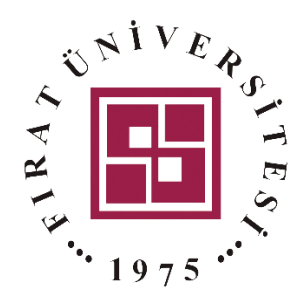

# **BLACKBOARD**

## Açık Uçlu Soru Oluşturma Kılavuzu

Fırat Üniversitesi – Uzaktan Eğitim Merkezi

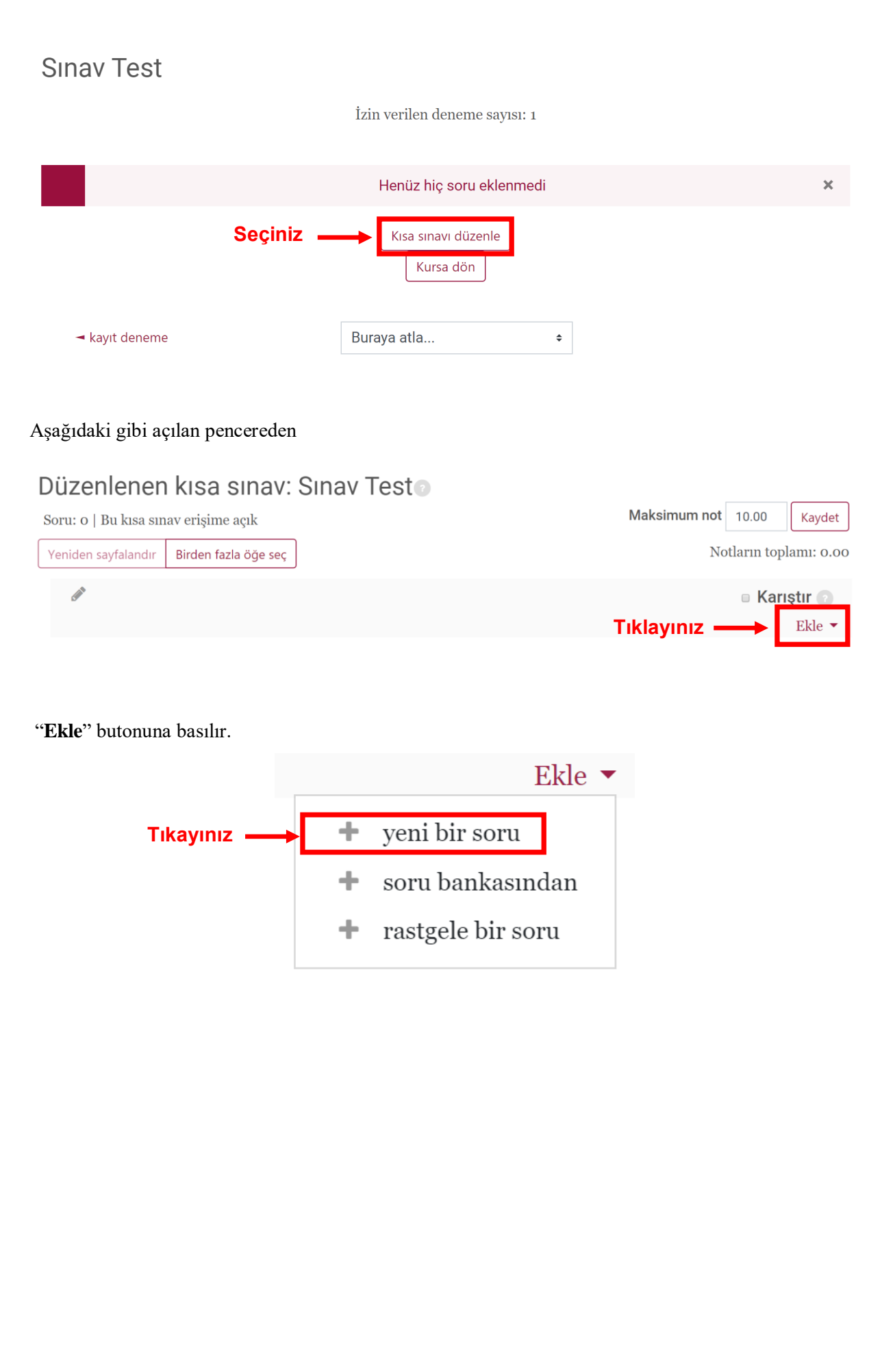

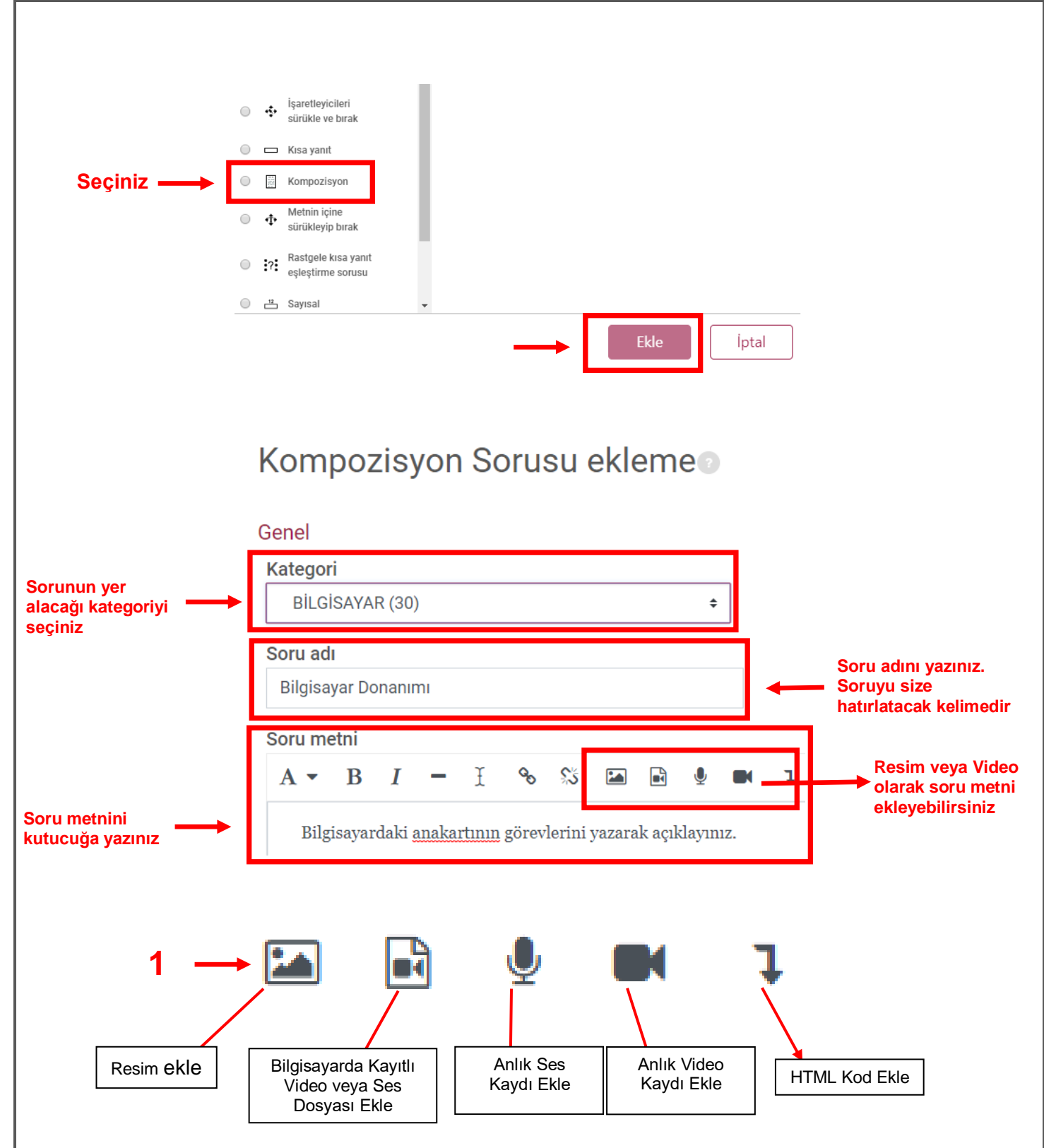

#### Şekil 1. Soru Metni Ekleme Seçenekleri

Şekil 1'de görüldüğü üzere matematik sembollerinin yer aldığı bir soru metnini eklemek istediğinizde "**Resim ekle**" butonuna tıklayınız (Adım 1).

| Goruntu ozellikleri                                                    | ×              |          |                                                     |
|------------------------------------------------------------------------|----------------|----------|-----------------------------------------------------|
| JRL'yi gir                                                             |                |          |                                                     |
| https://ue.firat.edu.tr/draftfile.php/117216/user/                     | Depolara gözat | ]  ←     | Bilgisayarınızdan resim<br>eklemek için tıklayınız. |
| Göremeyen biri için bu görüntüyü açıkla                                | <u>II</u>      | •        |                                                     |
|                                                                        |                |          | Resimle ilgili açıklama                             |
| Açıklama gerekli değil                                                 |                | -*       | yazınız                                             |
| 3oyut                                                                  |                |          |                                                     |
| 443 x 158 🗹 Otomatik boyut                                             |                |          |                                                     |
| Hizalama Alt ≑                                                         |                |          |                                                     |
|                                                                        |                |          |                                                     |
| $\int_{a}^{a} 2(\sin^4 x - \cos^4 x) dx = \frac{1}{2}$                 | î              |          |                                                     |
| $\int -2(\sin x - \cos x) dx = \frac{\pi}{2}$                          |                |          |                                                     |
| olduăuna göre, a nın değeri asağıdı                                    | akilerden      |          |                                                     |
| hangisidir?                                                            | -              |          |                                                     |
|                                                                        | Görüntüvü      | i kavdet |                                                     |
| Goruntuyu kaydet                                                       |                |          |                                                     |
|                                                                        |                |          |                                                     |
| oru adı                                                                |                |          |                                                     |
| İntegral Sorusu                                                        |                |          |                                                     |
| oru metni                                                              |                |          |                                                     |
| A - B I - I & S I                                                      | ) 🔮 🖿 🧎        |          |                                                     |
|                                                                        |                |          |                                                     |
| -                                                                      |                |          |                                                     |
| $\int_{1}^{a} -2(\sin^{4}x - \cos^{4}x) dx = \frac{1}{2}$              |                |          |                                                     |
| $\int_{\frac{\pi}{12}}^{a} -2(\sin^{4}x - \cos^{4}x) dx = \frac{1}{2}$ |                |          |                                                     |

#### Şekil 2. Resimli Soru Metni Görünümü

Şekil 2'de görüldüğü üzere matematik sembollerini içeren bir soru resim dosyası olarak eklenmiştir. Soru metni ekleme işlemi bittikten sonra sayfanın alt kısmında öğrencinin bu soruya nasıl cevap vermesi gerektiğiyle ilgili durumlar yer almaktadır.

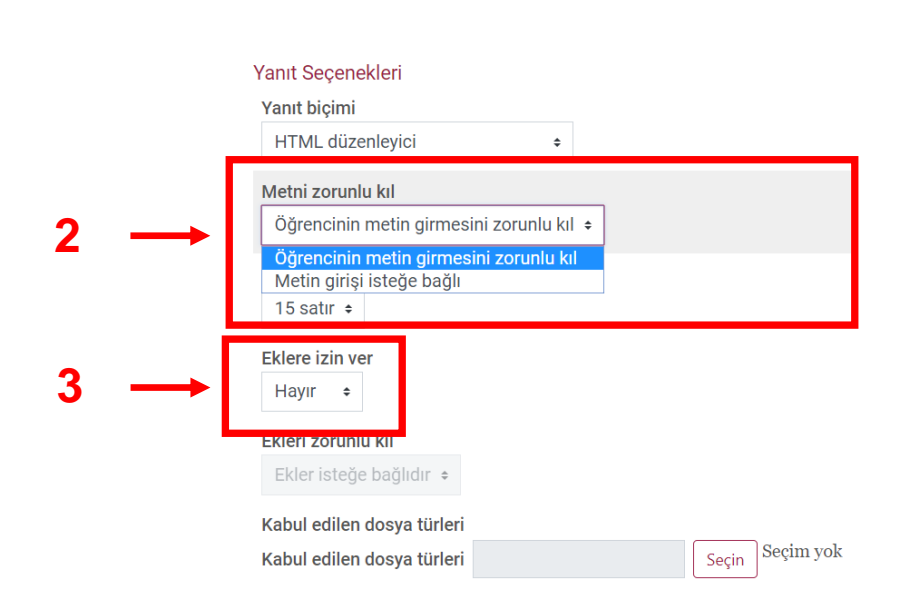

Öğretim elemanı tarafından sorulan soru metnine ilişkin öğrencinin klavyeden yazı yazarak metin girmesi zorunlu kılınabilir veya metin girişi isteğe bağlı seçilebilir (Adım 2). Sorunun cevabı klavye aracılığıyla yanıtlanabilecek bir durumu içeriyorsa ise "Öğrencinin metin girmesini zorunlu kıl" seçeneği kullanılabilir (Adım 2). Bu seçenek kullanıldığında öğrencinin kaç satır metin yazabileceği varsayılan olarak "15" olarak gelmektedir. Dilerseniz satır seçeneğini artırıp veya azaltabilirsiniz. Açık uçlu sorunun çözümü, işlemlerin ve sembollerin yer aldığı bir metot gerektiriyorsa "Metin girişi isteğe bağlı" seçeneği seçilmelidir. Bu durumda öğrencinin soruyu bir kâğıda yazarak çözmesi ve resmini çekerek "ek" olarak yüklemesi istenecektir. Bu doğrultuda "eklere izin ver" seçeneği "Evet" durumuna getirilmelidir (Adım 3).

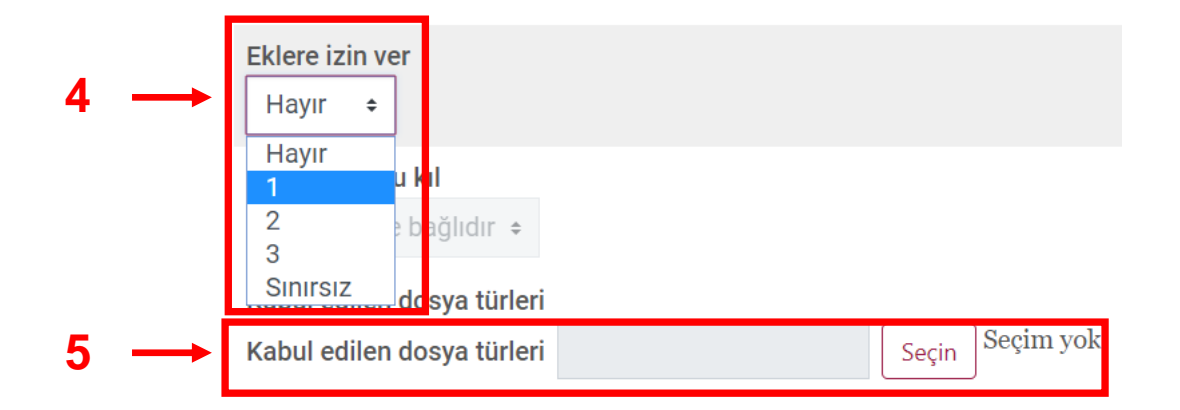

Öğrencinin kaç adet ek dosya yüklemesine izin verildiği seçilmelidir (**Adım 4**). Öğrencilerin ek olarak gönderdikleri dosyaları dilerseniz bazı formatlarda (Word, pdf vb) isteyebilirsiniz. Bu doğrultuda "**Kabul edilen dosya türleri**" menüsüne girmeniz gerekir. Burada herhangi bir işlem yapmazsanız öğrenciler istediği dokümanı yükleyebilir (**Adım 5**).

| Oluşturulma / en son kaydedilme                                                 |
|---------------------------------------------------------------------------------|
| Değişiklikleri kaydet ve düzenlemeye devam et 🤤 Önizle                          |
| 6 Değişiklikleri kaydet                                                         |
| "Değişiklikleri kaydet" butonuna tıklayarak sorunuzu ekleyebilirsiniz (Adım 6). |

| So    | ru: 2   Bu kısa sına  | av erişime açık      |                                                 | Maksimum not | 10.00        | Kaydet                  |
|-------|-----------------------|----------------------|-------------------------------------------------|--------------|--------------|-------------------------|
| Ye    | niden sayfalandır     | Birden fazla öğe seç |                                                 | No           | otların topl | lamı: 2.00              |
|       | 🔊<br>Sayfa 1          |                      |                                                 |              | Karı         | <b>ştır ②</b><br>Ekle ▼ |
|       | <b>+</b> 1 ≡ <b>0</b> | İlk Çağ Tarihi Aşa   | ğıdakilerden hangisi İlk Çağ'da kullanılmıştır? | Œ            | 2 🛍 1        | .00 🖋                   |
| La la | Sayfa 2               |                      |                                                 |              |              | Ekle 🔻                  |
|       | 🕈 2 🗏 🖗               | İntegral Sorusu      |                                                 | Œ            | 2 🛍 1        | .00 🖋                   |
|       |                       |                      |                                                 |              |              | Ekle 🔻                  |

### Şekil 3. Eklenen Soruların Görüntüsü

Sekil 3'de görüldüğü üzere eklenen sorular listelenmiştir.